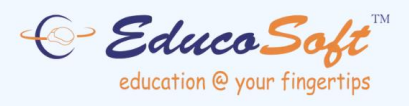

## **EDUCOSOFT USER GUIDES**

# **Student Registration**

©2024 Educo International Inc. All Rights Reserved www.educosoft.com

## **EducoSoft Student Registration**

### **1. Register**

This is the first step for new users to access their online courses.

#### **Steps to Register:**

- 1. Visit <u>www.educosoft.com</u>.
- 2. Click on **Register Now** under the "Login" tab.

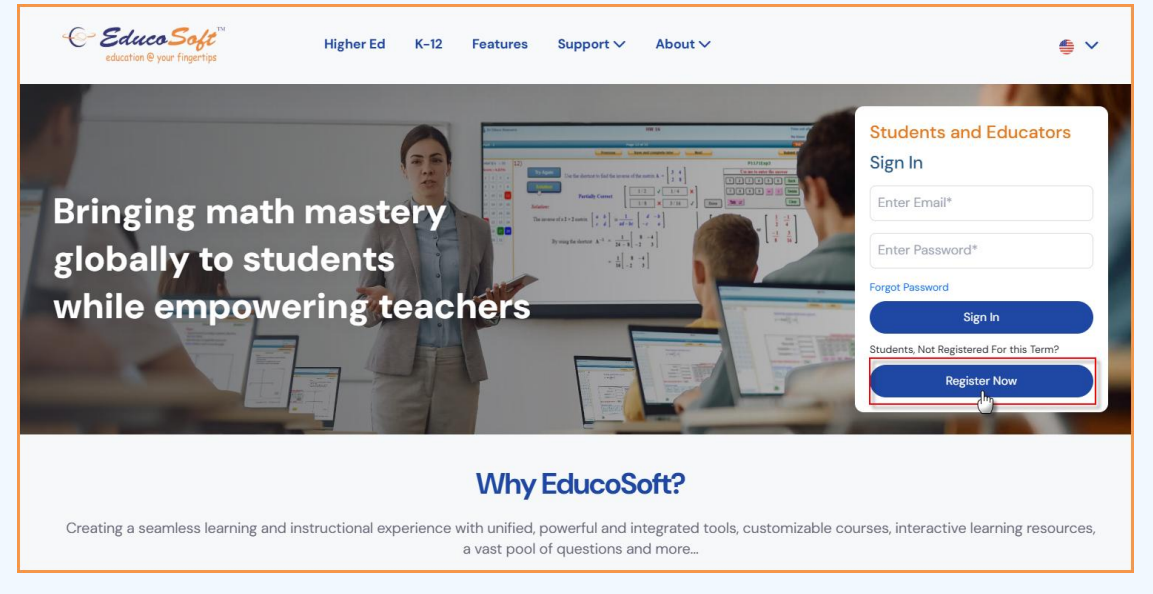

- 3. Ensure you have the following details ready:
  - **Class Information**: State, Institution, Term, Course, and Section details. These are essential for enrolling in the correct course.
  - **Email Address**: A valid email address is required for communication and log in. It will also act as your EducoSoft user ID.
  - **Student Access Code**: This is provided with your textbook or can be purchased separately from a bookstore.
  - Alternatively, if you don't have an access code, you can use a credit card or e-check for online payment during registration.
- 4. Select each field for registering and enrolling in the correct course/class.

| Using EducoSoft with a Class                                             |
|--------------------------------------------------------------------------|
| Register Here If You Are A Student And Need To Use Educo With Your Class |
| STUDENT REGISTRATION                                                     |
| Do you have a Class code from your Instructor?                           |
| If not, ask your instructor if he or she will be providing a class code. |
| ○ Yes, I have a Class code                                               |
| No, I do not have a class code                                           |
| Please select a State                                                    |
| State: Select a State 🗸                                                  |
| Institution: Select an Institution 🗸                                     |
| Term: Select a Term V                                                    |
| Course: Select a Course 🗸                                                |
| Section: Select a Section 🗸                                              |
|                                                                          |
|                                                                          |
|                                                                          |

- 5. Select the Registration Options: The registration page provides three options for students to register and use EducoSoft with their class:
  - Register using Access Code:
    - Select this option if you have purchased a new book with an access kit or already have an access kit. This option allows you to register using the provided access code.
  - Pay for Web Access and Register: Choose this option if you need to pay for the web access directly and proceed with registration.
  - Purchase a Book and Register:

Use this option to purchase a book that includes web access. You can pay for both the book and web access while registering.

6. Click the "Continue" button after selecting the appropriate option.

#### **Important Notes:**

- Your Class Information must be accurate to ensure proper course enrollment.
- Write down your chosen email ID and password for future logins.

### 2. Register Using the Access Code

This option is for users who already have a Student Access Code.

#### Steps:

1. Click on the option to register using an access code.

| Using EducoSoft with a Class                                                                                             | S                                                                  |                                                                                        |
|----------------------------------------------------------------------------------------------------|--------------------------------------------------------------------|----------------------------------------------------------------------------------------|
| Register Here If You Are A Student And Ne                                                                                | ed To Use Educo With Your Class                                    |                                                                                        |
| REGISTRATION OPTIONS                                                                                                    |                                                                    | Back                                                                                   |
| If you have purchased a new book with access kit or<br>purchased an access kit only then use this option to<br>register. | This option will allow you to pay for the web access and register. | This option will allow you to purchase a book, pay for<br>the web access and register. |
| Register using Access Code     Please Enter Access Code     BA-KUFC-NWX8-HZDV                                            | Pay for Web Access and Register                                    | O Purchase a Book and Register                                                         |
|                                                                                                    | Continue                                                           |                                                                                        |

- 2. Enter the Access Code provided with your book or purchased from a bookstore.
- 3. Fill out the required fields (marked with \*), including:
  - Email address: Used for login and communication.
  - Personal details: Name, address, etc.
- 4. After ensuring that all details, click on the 'Submit' button to complete the registration.

|                                 | Back |
|---------------------------------|------|
| STUDENT REGISTRATION            |      |
| I am a returning student        |      |
| Email                           |      |
| Password                        |      |
| Continue                        |      |
| I am new to EducoSoft           |      |
| * E-Mail Id                     |      |
| * Confirm E-Mail Id             |      |
| * Password                      |      |
| * Confirm Password              |      |
| Salutation Mr. 🗸                |      |
| * First Name                    |      |
| Middle Name                     |      |
| * Last Name                     |      |
| * Address 1                     |      |
| Address 2                       |      |
|                                 |      |
| * City                          |      |
| * Country USA   * State Alahama |      |
| * Zip Code                      |      |
| * Phone                         |      |
| Mobile                          |      |
| Submit                          |      |
|                                 |      |

5. Registration Confirmation: Upon successful completion, you will receive the registration completion page. A copy of your registration details will be sent to your registered email address.

| REGISTRATION COMPLETED                                                                                                    |  |
|----------------------------------------------------------------------------------------------------|--|
| Thank you for your registration.                                                                                                    |  |
| Welcome John Smith to EducoSoft                                                                                                    |  |
| Your Login Information has been sent to your email address you have entered.                                                                                      |  |
| click here to login (Use the email and password you have provided during online registration)                                                                     |  |
| Additional Software (This is a free download)<br>Macromedia Flash Player <u>http://www.macromedia.com/software/downloads</u> is needed to work with Educo Courses |  |
|                                                                                                    |  |

## **Benefits:**

- An **E-Book** is included free with the Access Code.
- If an **E-Solution Manual** is available, it can also be purchased as an add-on.

## 3. Pay for Web Access and Register

This option allows direct purchase and registration for students without an Access Code.

#### Steps:

1. Click the "Pay for Web Access" option on the registration page.

| REGISTRATION OPTION                                                                                               | 6                                                                                       | I                                                                                         | Back                                              |
|----------------------------------------------------------------------------------------------------|-----------------------------------------------------------------------------------------|-------------------------------------------------------------------------------------------|---------------------------------------------------|
| If you have purchased a new<br>book with access kit or<br>purchased an access kit only<br>then use this option to | This option will allow you to<br>pay for the web access and<br>register.                | This option will allow you to<br>purchase a book, pay for the<br>web access and register. | This option will allow you to<br>repeat the class |
| Register using Access<br>Code                                                                                     | <ul> <li>Pay for Web Access and<br/>Register</li> <li>Price in USD: \$ 55.00</li> </ul> | <ul> <li>Purchase a Book and<br/>Register</li> </ul>                                      | Repeat the class                                  |
|                                                                                                    |                                                                                         | 1. Click here, if you l<br>or access code from                                            | aven't purchased a book<br>the bookstore          |
|                                                                                                    |                                                                                         |                                                                                           |                                                   |
| e Book is included in this of<br>Related resources availat                                                        | otion<br>Ile for purchase                                                               | 2. If an E Solution M course, then click he                                               | anual is available for a<br>ere to purchase.      |
| e Solution Manual, add 14.                                                                                        | 95                                                                                      | 3. Click on `                                                                             | `Continue"                                        |
|                                                                                                    | Con                                                                                     | tinue                                                                                     |                                                   |

- 2. Fill out the required fields (marked with \*), including:
  - Email address: Used for login and communication.
  - Personal details: Name, address, etc.

| f you already have an account w<br>STUDENT INFO<br>Your Student Information is<br>safe place.                                                                  | 3 SHIPPING + 4 PRYMENT > 5 ORDER<br>OPTIONS + 4 PRYMENT > 5 CONFIRMATION + 6 COMPLETED<br>with us, sign (s. Affere.                                                                                                    | If you are not the student but<br>making payment for the student<br>then enter your information in the<br>"Billing Info"              |
|----------------------------------------------------------------------------------------------------|----------------------------------------------------------------------------------------------------|----------------------------------------------------------------------------------------------------|
| *Your First Name:                                                                                                    | John1                                                                                                    |                                                                                                    |
| *Your Last Name:                                                                                                    | Doe                                                                                                    |                                                                                                    |
| *Your E-Mail:                                                                                                    | johndoe1@hotmail.com                                                                                                    | You must enter a valid e-mail                                                                                                    |
| Create a Personal Password:                                                                                                    | (at least 6 chars long)                                                                                                    | addross. This o-mail addross is                                                                                                    |
| *Re-Enter Your Password:                                                                                                    | •••••                                                                                                    | aduress. This e-mail aduress is                                                                                                    |
| Phone:                                                                                                    | 123-456-7891                                                                                                    | used for login and all                                                                                                    |
|                                                                                                    |                                                                                                    |                                                                                                    |
| Enter your billing informatio                                                                                                    | n below. 🗹 (Same as student info above)                                                                                                    | your instructor                                                                                                    |
| Enter your billing informatio                                                                                                    | n below. @(Same as student info above)                                                                                                    | your instructor                                                                                                    |
| E <b>nter your billing informatio</b><br>*First Name:<br>*Last Name:<br>*Phone:                                                                                | n below. Elfsame as student info above) John1 Doe 123-456-7091                                                                                                    | Check here if you are a student                                                                                                    |
| Enter your billing informatio<br>"First Name:<br>"Last Name:<br>"Phone:<br>Company:                                                                            | n below. @(Same as student info above) John1 Doe 123-456-7891                                                                                                    | Check here if you are a student<br>and also making the payment.                                                                       |
| Enter your billing informatio<br>"First Name:<br>"Last Name:<br>"Phone:<br>Company:<br>Address Type:<br>Eddens Type:                                           | n below. EL(Same as student info above)                                                                                                    | Check here if you are a student<br>and also making the payment.                                                                       |
| Enter your billing informatio<br>"First Name:<br>"Phone:<br>Company:<br>Address Type:<br>"Address1:                                                            | n below. @(Isame as student info above) John1 Dee 123-456-7891 Residential  12345 Peachtree Road                                                                                                    | Check here if you are a student<br>and also making the payment.<br>Otherwise, enter the information                                   |
| Enter your billing informatio<br>"First Name:<br>"Last Name:<br>"Donne:<br>Donpany:<br>Address Type:<br>"Address1:<br>Address2:<br>"Data                       | n below. 🖾 (Same as student info above) John1 Doe 123:456-7891 Residential                                                                                                    | Check here if you are a student<br>and also making the payment.<br>Otherwise, enter the information<br>for person making the payment. |
| Inter your billing informatio<br>First Name:<br>Last Name:<br>Phone:<br>Company:<br>Address1:<br>Address1:<br>Address2:<br>Dute:<br>Can or ABO/ABD:            | n below. ELSame as student info above) John1 Doe 123-456-7891 I23-456-7891 I23-456-789 I23-456-789 I23-45 | Check here if you are a student<br>and also making the payment.<br>Otherwise, enter the information<br>for person making the payment. |
| Inter your billing informatio "First Name: Last Name: 'Phone: Company: Address Type: Address1: Address2: Suite: City or APO/AFO: 'Country:                     | n below. EL(Same as student info above)                                                                                                    | Check here if you are a student<br>and also making the payment.<br>Otherwise, enter the information<br>for person making the payment. |
| Enter your billing informatio "First Name: "Last Name: "Phone: Company: Address Type: "Address1: Address2: Suite: "City or APO/AFO: "Country: "State/Frovince: | n below. @L{same as student info above)  John1 Doe 123-456-7891  Residential  Atlanta United States Georgia                                                                                                    | Check here if you are a student<br>and also making the payment.<br>Otherwise, enter the information<br>for person making the payment. |

- 3. Choose a payment method:
  - Credit Card:
    - Enter your credit card information.
    - Review and confirm your order summary before proceeding.

| SHOPPING > 2 ADDRESS > 3 SHIPPING + 4 PAYMENT > 5 0                  | RDER 6 ORDER        | Select Credit Card to make a<br>payment with your credit card |
|----------------------------------------------------------------------|---------------------|---------------------------------------------------------------|
|                                                                      |                     | ., ,                                                          |
| redit Card                                                           |                     |                                                               |
| Check (Electronic Check Transfer, this option is not                 |                     |                                                               |
| able for Pderto Rico dsers)                                          |                     | Enter your Credit Card information                            |
| ase Enter Your Credit Card Information Below:                        |                     |                                                               |
| ame On Card: John Doe                                                |                     |                                                               |
| redit Card Number: 123456789112345 (no spaces)                       | )                   |                                                               |
| edit Card Verification 6666 (what's this)                            |                     | Check Your Order Summary.                                     |
| ard Type:                                                            |                     | Click here to edit your order if                              |
| cpiration Date: 06 💙 2010 💟                                          |                     | your order is not correct.                                    |
| Continue Checkout                                                    |                     |                                                               |
| 7                                                                    |                     |                                                               |
| RDER SUMMARY To edit your order, blick here.                         |                     | Click on "Continue Checkout"                                  |
| oduct                                                                | Quantity Sub Total: | after confirming your Order                                   |
| ginning Algebra-Pay for Web Access and Register<br>3N: 1-888469-54-4 | 1 \$33.00           | Summary.                                                      |
| is is a non shipping item                                            |                     |                                                               |

4. Click on Continue Checkout to Confirm your order and click **Place Order**.

| You're logged in as: John1 Doe Logout You have 1<br>→ 1 SHOPPING → 2 ADDRESS → 3 SHIPPING → 4 PAYMENT → 5 0<br>You are now ready to complete your order. Please review your or<br>'Place Order' button only once below to process to<br>Place Order     | . item(s) in your | 6 ORDER<br>COMPLETED                              |                                                                                               |
|----------------------------------------------------------------------------------------------------|-------------------|---------------------------------------------------|-----------------------------------------------------------------------------------------------|
| Billing Address:<br>Aman Bhardwaj<br>6114 Poplar Bildf Circle<br>Norcross, GA 30092<br>United States<br>123-456-7891<br>Payment Method:<br>Credit Card<br>Name On Card John Doe<br>Card Type: AwicA<br>Card Number: ****1001<br>Card Expiration:01/2008 |                   |                                                   | Click on "Place Order" after<br>confirming your order, billing<br>address and payment method. |
| ORDER SUMMARY To edit your order, click here.                                                                                                    | Quantity          | Sub Total                                         |                                                                                               |
| Beginning Algebra-Pay for Web Access and Register<br>ISBN: 1-888469-54-4<br>This is a non shipping item                                                                                                    | 1                 | \$33.00                                           |                                                                                               |
|                                                                                                    | Su                | b Total: \$33.00<br>Tax: \$0.00<br>Total: \$33.00 |                                                                                               |

5. Upon successful completion, you will receive the registration completion page. A copy of your registration details will be sent to your registered email address.

|                     | Thank you for your order.                                               |                                                |
|---------------------|-------------------------------------------------------------------------|------------------------------------------------|
| P                   | LEASE PRINT THIS PAGE FOR YOUR RECORDS                                  |                                                |
|                     | Your Order Number is: 100174<br>Your Customer ID is: 58884              |                                                |
| An                  | a e-mail confirmation will be sent to: johndoe1@hotmail.com             | ۱                                              |
|                     | For a printable receipt, <u>Elick here</u>                              | Click here to view and print<br>order receipt. |
| Your log            | in information has been sent to the email address you have e            | ntered                                         |
| Click here to login | (Use the email and password you have provided during on                 | ine registration)                              |
|                     | Click here to login using e-mail id and<br>password you provided during |                                                |

## 4. Purchase a Book and Register

This option suits users who must purchase a textbook and course access.

#### Steps:

1. Select the "Purchase a Book and Register" option.

| If you have purchased a new<br>book with access kit or<br>purchased an access kit only<br>then use this option to<br>register. | This option will allow you to<br>pay for the web access and<br>register. | This option<br>purchase a<br>web acces | n will allo<br>a book, p<br>is and reg<br>ase a Bo | w you to<br>ay for the<br>jister.<br>ok and | This option will allow you to repeat the class                 |
|----------------------------------------------------------------------------------------------------|--------------------------------------------------------------------------|----------------------------------------|----------------------------------------------------|---------------------------------------------|----------------------------------------------------------------|
| <ul> <li>Register using Access</li> <li>Code</li> </ul>                                                                        | Register                                                                 | Regis<br>Rrice                         | ter<br>in USD: \$                                  | \$ 95.00                                    | Kepear the class                                               |
|                                                                                                    |                                                                          |                                        |                                                    | 1. Click<br>purchas<br>code fro             | here, if you haven't<br>ed a book or access<br>m the bookstore |
| e Book is included in this op<br>Related resources availab                                                                     | tion<br>le for purchase                                                  |                                        |                                                    |                                             |                                                                |
| e Solution Manual, add 14.                                                                                                    | 95                                                                       | 2                                      | 2. E Bo                                            | ok is fre                                   | e with this option.                                            |
|                                                                                                    | Cor                                                                      | ntinue                                 |                                                    | 4                                           | . Click on "Continue"                                          |
| 3. I                                                                                                    | an E Solution Manua                                                      | l is avail                             | able fo                                            | or                                          |                                                                |

- 2. Provide your shipping and billing information:
  - If you're the student, check the box for "Billing Information is same as Shipping Information."
  - o If someone else is paying, enter their billing details.

| 1 SHOPPING > 2 ADDRESS<br>BOOK        | s > 3 SHIPPING > 4 PAYMENT > 5 OBJET > 6 ORDER<br>COMFIRMATION > 6 COMPLETED | Enter Student Information Only.                           |
|---------------------------------------|------------------------------------------------------------------------------|-----------------------------------------------------------|
| you already have an accou             | ant with us, sign la liere.                                                  | If you are not the student but making payment for the     |
| TUDENT INFO                           |                                                                              | shudout they autory information in the Wolling Tafe       |
| our Student Information<br>ife place. | n is used to login to the site. Please save your password in a               | student then enter your information in the Billing Info   |
| (our First Name:                      | John                                                                         |                                                           |
| our Last Name:                        | Doe                                                                          |                                                           |
| our E-Mail:                           | Johndoe2@hotmail.com                                                         | Vou must onter a valid a mail address. This a mail        |
| reate a Personal Passwor              | d: energiant (at least 6 chars long)                                         | Tou must enter a value e-mail aduress. This e-mail        |
| e-Enter Your Password                 |                                                                              | address is used for login and all communication from      |
| hone:                                 | 123-456-7891                                                                 | autress is used for login and an communication from       |
| none:                                 | 123-450-7671                                                                 | Educe and your instructor                                 |
| ILLING INFO                           |                                                                              |                                                           |
| iter your billing inform              | nation below, 🗹 (sume as student info above)                                 |                                                           |
| irst Name:                            | John                                                                         |                                                           |
| ast Name:                             | Doe                                                                          | Check here if you are a student and also making the       |
| hone:                                 | 123-456-7891                                                                 | check here is you are a staucht and also hianing the      |
| moanx                                 |                                                                              | payment.                                                  |
| dress Type:                           | Paridantial w                                                                | paymenta                                                  |
| ddrace1                               | 2345 Peachtree Road                                                          |                                                           |
| drage 2:                              |                                                                              | Otherwise, enter the information for person making the    |
| ubressa.                              |                                                                              | o che most, enter the mornation for person making a       |
| uite:                                 |                                                                              | navment                                                   |
| Lity of APO/APO:                      | Abanta                                                                       | paymenta                                                  |
| Lountry:                              | United States                                                                |                                                           |
| state/Province:                       | Georgia                                                                      |                                                           |
| cip:                                  | 30234                                                                        |                                                           |
| SHIPPING INFO                         |                                                                              |                                                           |
| ster your chipping infor              | mation balan (Same as billing infor 🗹 )                                      | Check here if shipping information is the same as billing |
| inter your simpping mitor             | thaton below. (same as bining into.                                          |                                                           |
| First Name:                           | John                                                                         | information                                               |
| ast Name:                             | Doe                                                                          |                                                           |
| hone:                                 | 123-456-7891                                                                 |                                                           |
| omp-any:                              |                                                                              | Otherwise, enter the information for shipment             |
| ddress Type:                          | Residential 💌                                                                |                                                           |
| Address1:                             | 2345 Peachtree Road                                                          |                                                           |
| idress2:                              |                                                                              |                                                           |
| ite:                                  |                                                                              |                                                           |
| ity or APO/AFO:                       | Atlanta                                                                      |                                                           |
| lountry                               | United States                                                                |                                                           |
| itate/Province:                       | Georgia                                                                      |                                                           |
| žip:                                  | 30234                                                                        |                                                           |
|                                       |                                                                              |                                                           |

3. Choose a shipping method that suits your needs.

| • UPS Ground \$6.57                                                                               |                                |
|---------------------------------------------------------------------------------------------------|--------------------------------|
| O UPS 3-Day Select \$9.75                                                                         |                                |
| O UPS 2nd Day Air \$12.81                                                                         |                                |
| O UPS Next Day Air Saver \$22.23                                                                  | lake a selection               |
| O UPS Next Day Air Early AM \$56.39                                                               | for shipping                   |
| O UPS Next Day Air \$25.19                                                                        | method that                    |
| FedEx First Overnight \$52.01                                                                     | neets your need.               |
| FedEx Standard Overnight \$20.20                                                                  | ,                              |
| FedEx Ground Service \$4.37                                                                       |                                |
| FedEx Priority \$24.64                                                                            |                                |
| O FedEx 2nd Day \$11.11                                                                           |                                |
| FedEx Express Saver \$10.62                                                                       |                                |
| FedEx Home Delivery \$6.57                                                                        |                                |
| Select Shipping Method                                                                            |                                |
|                                                                                                   |                                |
|                                                                                                   |                                |
|                                                                                                   |                                |
| ORDER SUMMARY To edit your order, click he                                                        | re.                            |
| ORDER SUMMARY To edit your order, click he<br>Product                                             | re.<br>Quantity Sub T          |
| ORDER SUMMARY<br>Product<br>Beginning Algebra-Purchase a Book and Register<br>ISBN: 1-888469-54-4 | re.<br>Quantity Sub T<br>1 \$7 |

#### 4. Proceed to payment:

 $\circ$  ~ Credit Card: Enter details and confirm your order summary.

| CART BOOK                                                              | S > 3 SHIPPING > 4 PAYMENT > 5 OF                   | RDER • (<br>ONFIRMATION | 6 ORDER<br>COMPLETED | Select Credit Card to make a<br>payment with your credit card                               |
|------------------------------------------------------------------------|-----------------------------------------------------|-------------------------|----------------------|---------------------------------------------------------------------------------------------|
| Credit Card<br>eCheck (Electronic Check<br>ailable for Puerto Rico use | Transfer, this option is not<br>rs)                 |                         | ustercard VISA       |                                                                                             |
| lease Enter Your Cred                                                  | t Card Information Below:                           |                         | E                    | nter your Credit Card information                                                           |
| Credit Card Number:                                                    | 123456789123 (no spaces)                            |                         |                      |                                                                                             |
| redit Card Verification                                                | 6666 (what's this)                                  |                         | 1                    |                                                                                             |
| Card Type:<br>Expiration Date:                                         | MasterCard V<br>MONTH V YEAR V<br>Continue Checkout |                         |                      | Check Your Order Summary.<br>Click here to edit your order if<br>your order is not correct. |
| RDER SUMMARY                                                           | To edit your order click here.                      |                         |                      |                                                                                             |
| roduct                                                                 |                                                     | Quantity                | Sub Total:           | Click on "Continue Checkout"                                                                |
| Beginning Algebra-Purchase a Book and Register<br>ISBN: 1-888469-54-4  |                                                     | 1 \$75.00               |                      | offer confirming your Order                                                                 |

5. Click on Continue Checkout to Confirm your order and click **Place Order**.

| You're logged in as: John1 Doe Logout You have :<br>> 1 SHOPPING > 2 ADDRESS > 3 SHIPPING > 4 PAYMENT > 5 0<br>CANT → 5 0               | L item(s) in your             | Shopping Cart<br>6 ORDER<br>COMPLETED             |                                                                                               |
|----------------------------------------------------------------------------------------------------|-------------------------------|---------------------------------------------------|-----------------------------------------------------------------------------------------------|
| You are now ready to complete your order. Please review your o<br>'Place Order' button only once below to process<br><b>Place Order</b> | rder below, and<br>your order | then click the                                    |                                                                                               |
| Billing Address:<br>Aman Bhardwaj<br>6114 Poplar Bluff Circle<br>Norcross, GA 30092<br>United States<br>123-456-7891                    |                               |                                                   | Click on "Place Order" after<br>confirming your order, billing<br>address and payment method. |
| Payment Method:<br>Credit Card<br>Name On Card John Doe<br>Card Type: wrttch<br>Card Number: ****1001<br>Card Expiration:01/2008        |                               | l                                                 |                                                                                               |
| ORDER SUMMARY To edit your order, click here.                                                                                           | Quantity                      | Sub Total:                                        |                                                                                               |
| Beginning Algebra-Pay for Web Access and Register<br>ISBN: 1-888469-54-4<br>This is a non shipping item                                 | 1                             | \$33.00                                           |                                                                                               |
|                                                                                                    | Su                            | b Total: \$33.00<br>Tax: \$0.00<br>Total: \$33.00 |                                                                                               |

6. Upon successful completion, you will receive the registration completion page. A copy of your registration details will be sent to your registered email address.

|                        | Thank you for your ord                               | er.                         |                                             |
|------------------------|------------------------------------------------------|-----------------------------|---------------------------------------------|
|                        | PLEASE PRINT THIS PAGE FOR Y                         | OUR RECORDS                 |                                             |
|                        | Your Order Number is: 10<br>Your Customer ID is: 588 | 0174<br>884                 |                                             |
|                        | An e-mail confirmation will be sent to: johr         | idoe1@hotmail.com           |                                             |
|                        | For a printable receipt, <u>blick</u>                | <u>Cli</u>                  | ck here to view and print<br>order receipt. |
| Your                   | login information has been sent to the email         | address you have entered    |                                             |
| <u>Click here</u> to l | ogin (Use the email and password you have            | provided during online regi | stration)                                   |
|                        | Click here to login using e                          | mail id and                 |                                             |
|                        | password you provided                                | during                      |                                             |